## Manual TPSFIX.

Para usar o TPSFIX primeiro precisamos criar uma tabela TPE com a estrutura atual (mesma da tabela corrompida) do sistema.

Para isso entre na pasta DADOS do sistema e selecione a tabela corrompida, renomeie a mesma para OLD, ex. Remessa\_OLD.TPS.

Depois da tabela renomeada entre no sistema e entre na tela da Remessa.

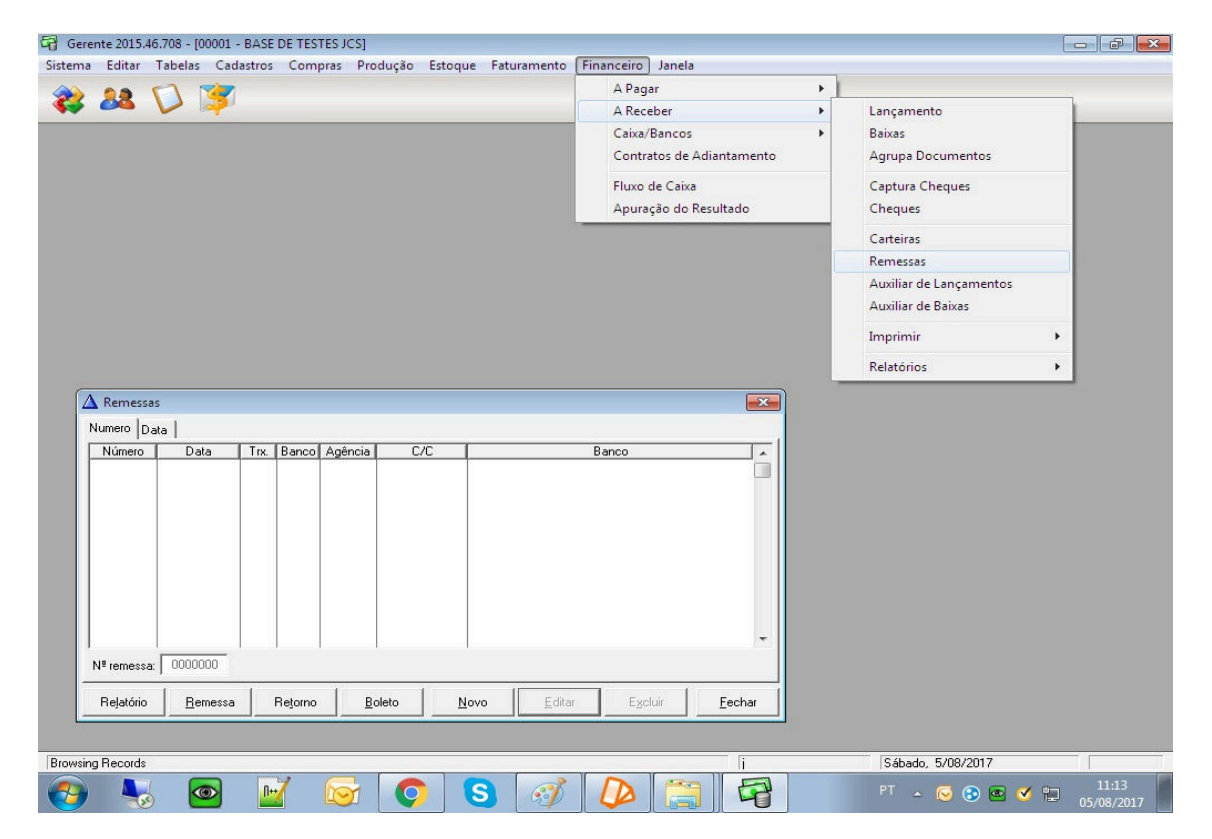

Depois de entrar na tela Remessa o sistema ira criar uma nova tabela Remessa.TPS, renomeie a mesma para Remessa.TPE.

| Nome          | Data de modificaç | Tipo               | Tamanho  |
|---------------|-------------------|--------------------|----------|
| 🚳 ClaASC.dll  | 27/10/2015 13:11  | Extensão de aplica | 63 KB    |
| S ClaRUN.dll  | 27/10/2015 13:12  | Extensão de aplica | 1.636 KB |
|               | 27/10/2015 13:12  | Extensão de aplica | 115 KB   |
| remessa.tpe   | 05/08/2017 10:17  | Arquivo TPE        | 2 KB     |
| 🛋 remessa.tps | 02/08/2017 17:28  | Arquivo TPS        | 29 KB    |
| FOPSCAN.chm   | 21/05/2014 14:50  | Arquivo de Ajuda   | 637 KB   |
| 🌋 TopScan.exe | 27/10/2015 10:20  | Aplicativo         | 390 KB   |
| N TPSFix.exe  | 27/10/2015 10:20  | Aplicativo         | 87 KB    |

Remessa.TPS corrompida e Remessa.TPE nova

Após etapa anterior pronta, iremos utilizar o aplicativo TPSFix.exe para recuperar os dados da tabela corrompida.

| JPSFix.exe    | 27/10/2015 10:20 | Aplicativo         | 87 KB    |
|---------------|------------------|--------------------|----------|
| 🌋 TopScan.exe | 27/10/2015 10:20 | Aplicativo         | 390 KB   |
| P TOPSCAN.chm | 21/05/2014 14:50 | Arquivo de Ajuda   | 637 KB   |
| remessa.tps   | 02/08/2017 17:28 | Arquivo TPS        | 29 KB    |
| remessa.TPR   | 05/08/2017 10:24 | Arquivo TPR        | 31 KB    |
| remessa.tpe   | 05/08/2017 10:17 | Arquivo TPE        | 2 KB     |
| ClaTPS.dll    | 27/10/2015 13:12 | Extensão de aplica | 115 KB   |
| ClaRUN.dll    | 27/10/2015 13:12 | Extensão de aplica | 1.636 KB |
| ClaASC.dll    | 27/10/2015 13:11 | Extensão de aplica | 63 KB    |
|               |                  |                    |          |

Execute o TPSFix.exe. e selecione a tabela corrompida (exemplo Remessa. TPS) utilizando o botão Browse e em seguida clique em Next>

| 1.1                                                                                                    |                                                                                                    |                                                                                                    |                          |               |
|----------------------------------------------------------------------------------------------------|----------------------------------------------------------------------------------------------------|----------------------------------------------------------------------------------------------------|--------------------------|---------------|
| 2                                                                                                    | ClaASC.dll                                                                                                   | 27/10/2015 13:11                                                                                                    | Extensão de aplica       | 63 KI         |
| 2                                                                                                    | ClaRUN.dll                                                                                                   | 27/10/2015 13:12                                                                                                    | Extensão de aplica       | 1.636 KI      |
| 2                                                                                                    | ClaTPS.dll                                                                                                   | 27/10/2015 13:12                                                                                                    | Extensão de aplica       | 115 KI        |
|                                                                                                    | ] remessa.tpe                                                                                                | 05/08/2017 10:17                                                                                                    | Arquivo TPE              | 2 K           |
|                                                                                                    | ] remessa.TPR                                                                                                | 05/08/2017 10:24                                                                                                    | Arquivo TPR              | 31 K          |
| a                                                                                                    | remessa.tps                                                                                                  | 02/08/2017 17:28                                                                                                    | Arquivo TPS              | 29 K          |
|                                                                                                    | TOPSCAN.chm                                                                                                  | 21/05/2014 14:50                                                                                                    | Arquivo de Ajuda         | 637 K         |
|                                                                                                    | TanCasa ave                                                                                                  | 27/10/2015 10:20                                                                                                    |                          |               |
|                                                                                                    | Topscan.exe                                                                                                  | 27/10/2015 10:20                                                                                                    | Aplicativo               | 390 K         |
| TopSpeed Databas<br>Source (file to recov<br>Filename:                                                                                        | TPSFix.exe<br>e Recovery 10.000<br>er)<br>s\Desktop\tpsfix.topscan-32e6                                      | 27/10/2015 10:20<br>27/10/2015 10:20                                                                                      | Aplicativo<br>Aplicativo | 390 K<br>87 K |
| TopSpeed Databa:<br>Source file to recov<br>Filename:<br>Password:                                                                            | TPSFix.exe<br>eRecovery 10.000<br>er)<br>s\Desktop\tpsfix.topscan-32e6                                       | 27/10/2015 10:20<br>27/10/2015 10:20                                                                                      | Aplicativo<br>Aplicativo | 390 K<br>87 K |
| TopSpeed Databa:<br>Source file to recov<br>Filename:<br>Password:<br>Encryption Options                                                      | TPSFix.exe<br>re Recovery 10.000<br>er)<br>s\Desktop\tpsfix.topscan-32e6                                     | 27/10/2013 10:20<br>27/10/2015 10:20                                                                                      | Aplicativo<br>Aplicativo | 390 K<br>87 K |
| TopSpeed Databa:<br>Source file to recov<br>Filename:<br>Password:<br>Encryption Options<br>Destination (result fil                           | TPSFix.exe<br>re Recovery 10.000<br>er)<br>s\Desktop\tpsfix.topscan-32e6<br>:<br>s)                          | 27/10/2015 10:20<br>27/10/2015 10:20                                                                                      | Aplicativo<br>Aplicativo | 390 K         |
| TopSpeed Databa:<br>Source (file to recov<br>Filename:<br>Password:<br>Encryption Options<br>Destination (result fil<br>Filename:             | TPSFix.exe<br>er Recovery 10.000<br>er)<br>s\Desktop\tpsfix+topscan-32e6<br>;<br>c:\Users\wagnerjos\Desktop\ | 27/10/2015 10:20<br>27/10/2015 10:20<br>4bit\tpsfixtopscan-32e64b \vemessatps<br>tpsfixtopscan-32e64bit\tpsfixtopscan-32  | Aplicativo<br>Aplicativo | 390 K         |
| TopSpeed Databa:<br>Source file to recov<br>Filename:<br>Password:<br>Encryption Options<br>Destination (result fil<br>Filename:<br>Password: | TPSFix.exe  Recovery 10.000  r)  s\Desktop\tpsfix+topscan-32e6  c:  c:  c:\Users\wagner.jcs\Desktop\         | 27/10/2013 10:20<br>27/10/2015 10:20<br>4bit\tpsfixtopscan-32e64b \remessa tps<br>tpsfixtopscan-32e64bit\tpsfixtopscan-32 | Aplicativo<br>Aplicativo | 390 K         |

Na tela seguinte selecione o arquivo com extensão TPE com estrutura certa. (exemplo Remessa. TPE).

Abaixo selecione as 3 opções (Build Keys, Use header, Use OEM Flag) e clique em Start

|                                                                               |                                                                                                    | 27 40 2245 42 44                                                                                    |                    |       |
|-------------------------------------------------------------------------------|----------------------------------------------------------------------------------------------------|----------------------------------------------------------------------------------------------------|--------------------|-------|
|                                                                               | ClaASC.dll                                                                                                    | 27/10/2015 13:11                                                                                    | Extensão de aplica | 63    |
|                                                                               | ClaRUN.dll                                                                                                    | 27/10/2015 13:12                                                                                    | Extensão de aplica | 1.636 |
|                                                                               | ClaTPS.dll                                                                                                    | 27/10/2015 13:12                                                                                    | Extensão de aplica | 115   |
|                                                                               | remessa.tpe                                                                                                    | 05/08/2017 10:17                                                                                    | Arquivo TPE        | 2     |
|                                                                               | remessa.TPR                                                                                                    | 05/08/2017 10:24                                                                                    | Arquivo TPR        | 31    |
|                                                                               | 🔎 remessa.tps                                                                                                    | 02/08/2017 17:28                                                                                    | Arquivo TPS        | 29    |
|                                                                               | 😭 TOPSCAN.chm                                                                                                    | 21/05/2014 14:50                                                                                    | Arquivo de Ajuda   | 637   |
|                                                                               | A TopScan.exe                                                                                                    | 27/10/2015 10:20                                                                                    | Aplicativo         | 200   |
|                                                                               |                                                                                                    |                                                                                                    | Apricativo         | 220   |
| TopSpeed Dat.<br>Example File (op<br>Filename:                                | PFix.exe<br>abase Recovery 10.000scan-32e64<br>tional)<br>s\Desktop\tpsfixtopscan-32e64b                            | 27/10/2015 10:20<br>bit\remessa.tps<br>bit\tpsfix.topscan-32e64bit remessa.tpc                      | Aplicativo         | 87    |
| TopSpeed Dat<br>Example File (op<br>Filename:<br>Password:                    | TPSFix.exe abase Recovery 10.000scan-32e64l tional) s\Desktop\tpsfixtopscan-32e64b                                  | 27/10/2015 10:20<br>bit\remessa.tps<br>bit\tpsfixtopscan-32e64bit remessa.tpc                       | Aplicativo         | 85    |
| TopSpeed Dat.<br>Example File (op<br>Filename:<br>Password:<br>Encryption Opt | PFIX.exe abase Recovery 10.000scan-32e641 tional) a\Desktop\tpsfxtopscan-32e644 ions:                               | 27/10/2015 10:20<br>bit\remessa.tps<br>bit\tpsfixtopscan-32e64bit remessa.tpe                       | Aplicativo         | 81    |
| TopSpeed Dat<br>Example File (op<br>Filename:<br>Password:<br>Encryption Opt  | TPSFix.exe abase Recovery 10.000scan-32e641 tional) a\Desktop\tpsfixtopscan-32e644 ions:  Build Keys Use Head       | 27/10/2015 10:20<br>bit\remessa.tps<br>bit\tpsfix.topscan-32e64bit remessa.tps<br>der Vuse.QEM.flag | Aplicativo         | 8     |
| TopSpeed Data<br>Example File (op<br>Filename:<br>Password:<br>Encryption Opt | TPSFix.exe abase Recovery 10.000scan-32e641 tional) s\Desktop\tpsfixtopscan-32e644 ions:  Build Keys Use Hear onal) | 27/10/2015 10:20<br>bit\remessa.tps                                                                 | Aplicativo         | 87    |

Na Mensagem que ira aparecer clique em Yes

| Page number:                                              | 34 of 34                                                                                                    |
|-----------------------------------------------------------|----------------------------------------------------------------------------------------------------|
| Errors Found:                                             | 0                                                                                                    |
| ming                                                      |                                                                                                    |
| No errors were de<br>C:\Users\wagner<br>continue with rec | etected in<br>r-jcs\Desktop\tpsfix-topscan-32e64bit\tpsfix-topscan-32e64bit\remessa.tps. Do you wai<br>covery?              |
| No errors were de<br>C:\Users\wagner<br>continue with rec | etected in<br>rrjcs\Desktop\tpsfix-topscan-32e64bit\tpsfix-topscan-32e64bit\remessa.tps. Do you war<br>covery?              |
| No errors were de<br>C:\Users\wagner<br>continue with rec | etected in<br>r-jcs\Desktop\tpsfix-topscan-32e64bit\tpsfix-topscan-32e64bit\remessa.tps. Do you war<br>covery?<br>Yes<br>No |

Na tela a seguir ira aparecer o resultado do processo.

Erros Found= quantidades de erros encontrados

*Records recovered*= quantidades de registros na tabela e quantidade recuperada.

| Page number:       | 34 of 34   |          |  |  |
|--------------------|------------|----------|--|--|
| Last Error:        | U          |          |  |  |
| Records recovered: | 262 of 262 | ]        |  |  |
| -                  |            |          |  |  |
|                    |            | Finished |  |  |

Após clicar em OK na tela anterior, ira aparecer uma nova tabela, esta com extensão TPR

| Nome           | Data de modificaç | Tipo               | Tamanho  |
|----------------|-------------------|--------------------|----------|
| 🚳 ClaASC.dll   | 27/10/2015 13:11  | Extensão de aplica | 63 KE    |
| 🚳 ClaRUN.dll   | 27/10/2015 13:12  | Extensão de aplica | 1.636 KE |
| 🚳 ClaTPS.dll   | 27/10/2015 13:12  | Extensão de aplica | 115 KE   |
| remessa.tpe    | 05/08/2017 10:17  | Arquivo TPE        | 2 KE     |
| remessa.TPR    | 05/08/2017 10:24  | Arquivo TPR        | 31 KE    |
| 🛎 remessa.tps  | 02/08/2017 17:28  | Arquivo TPS        | 29 KE    |
| 😰 TOPSCAN.chm  | 21/05/2014 14:50  | Arquivo de Ajuda   | 637 KE   |
| 🌋 TopScan.exe  | 27/10/2015 10:20  | Aplicativo         | 390 KE   |
| No. TPSFix.exe | 27/10/2015 10:20  | Aplicativo         | 87 KE    |

A mesma é a tabela que foi criada com os dados e estrutura recuperada.

Renomear a tabela danificada (ex. Remessa. TPS para Remessa\_OLD.TPS) e depois altere a extensão da tabela Remessa.TPR para Remessa.TPS.

| Nome              | Data de modificaç | Tipo               | Tamanho  |
|-------------------|-------------------|--------------------|----------|
| 🚳 ClaASC.dll      | 27/10/2015 13:11  | Extensão de aplica | 63 KB    |
| S ClaRUN.dll      | 27/10/2015 13:12  | Extensão de aplica | 1.636 KE |
| 🚳 ClaTPS.dll      | 27/10/2015 13:12  | Extensão de aplica | 115 KE   |
| remessa.tpe       | 05/08/2017 10:17  | Arquivo TPE        | 2 KE     |
| remessa.TPS       | 05/08/2017 10:24  | Arquivo TPR        | 31 KE    |
| 🛋 remessa-old.tps | 02/08/2017 17:28  | Arquivo TPS        | 29 KE    |
| P TOPSCAN.chm     | 21/05/2014 14;50  | Arquivo de Ajuda   | 637 KE   |
| 🌋 TopScan.exe     | 27/10/2015 10:20  | Aplicativo         | 390 KE   |
| No TPSFix.exe     | 27/10/2015 10:20  | Aplicativo         | 87 KE    |

Substitua a Tabela nova pela tabela corrompida na pasta Dados.

| 1                                   | 💰 convbd.exe |                                                                                                    | 17/07/2017 09:36                                                                                                | Aplicativo                                    | 436 KB            |
|-------------------------------------|--------------|----------------------------------------------------------------------------------------------------|----------------------------------------------------------------------------------------------------|-----------------------------------------------|-------------------|
| 🏟 Converte BD 🔤                     |              | tilidades                                                                                                    |                                                                                                    |                                               | ×                 |
| Ação                                |              | Rotinas<br>Criar nova tabela de produte<br>Berrova grada de todos os                                                       | os baseado na tabela do s<br>produtosi                                                                          | istema. (produto2.tps)                        |                   |
| Arquivo                             |              | Criar nova tabela de itens d<br>Criar nova tabela de itens d<br>Criar novos cadastro de pror<br>Excluir os produdos sem mo | o pedido. (ped_ite2.tps)<br>: a receber. (ctr2.tps)<br>dutos acabados a partir de<br>wimento de estoque (TPS.   | 200.000 com nova desci<br>/S011 - Lider       | rição. (IB)       |
| Tabela                              |              | Importa um 2º cadastro de o<br>Importa cadastro de cliente:<br>Restaurar endereço de Cob<br>Restaurar NF perdidas por a    | clientes para a base atual  <br>s (SISMERC)<br>rrança (ICA)<br>arquivo danificado.                              | MET)                                          |                   |
| <u>U</u> tilidades <u>C</u> onverte | Eechar       | Restaurar contas a receber<br>Marcar como descontado o<br>Substituir dados do campo<br>Relaciona NF lançadas erra          | por arquivo danificado.<br>s cheques com data depo<br>"providencias" por "defeito<br>adas no CTR (a partir 01/0 | sito/desconto.<br>o constatado''.<br>6/2005). |                   |
|                                     | 💷 pdvplus.e  | Recalcula totais do pedido.<br>Relança movimento de estr                                                                   | oque das requisições.                                                                                           |                                               | _                 |
|                                     | pg_aump      | Restaurar Entradas perdida<br>Restaurar Entradas perdida                                                                   | NFT e UBSNF2 do tos pa<br>s por arquivo danificado.<br>s portidos por arquius dan                               | ra o gestao.obshiscal.<br>Kaada               |                   |
|                                     | PKZIP25.E    |                                                                                                    |                                                                                                    |                                               |                   |
|                                     | Rar.exe      | a: 000000                                                                                                    |                                                                                                    |                                               |                   |
|                                     | ) sendmail   |                                                                                                    |                                                                                                    | <u>Execut</u>                                 | ar <u>F</u> echar |

*OBS. Tem uma função no convbd.exe para recuperar dados de algumas tabelas corrompidas.*